# HOW TO ENROL

### Welcome to Online Enrolment @ eStudent

Specialist Centre for foods, tourism, hospitality and events

Copyright all text and images William Angliss Institute unless otherwise stated

William

### Please contact Student Management Centre

#### if you encounter an error at any stage of the enrolment.

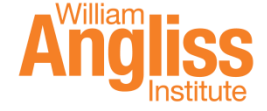

## **Select Your Course**

My Details My Courses My Class Timetable My Finances My Agreements My Results and Graduation **Choose a Study Plan APPLICATIONS &** OFFERS Always check if your - Course Applications details are up-to-date - Course Offers in My Details. Information STUDY PLANS Listed below are your Study Plans. - Enrolment (Study Plan) Please select a Study Plan from the list to continue. - Waivers - View Current Course Code Title Credit Points Scheduled Hours Stage Status Enrolment Leave of Absence SIT30616 Certificate III in Hospitality Withdrawn Withdrawn 552.0 This w Unit Withdrawal CRS1400381 Bachelor of Tourism Admitted Admitted 144.000 Select

- 1. Log onto <u>eStudent</u>.
- 2. Click My Courses.
- 3. Find your current course. Make sure its status is Admitted.
- 4. Click **Select** to move to the study plan.

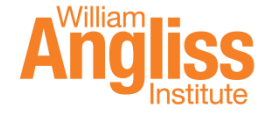

# Check the Message in Study Plan

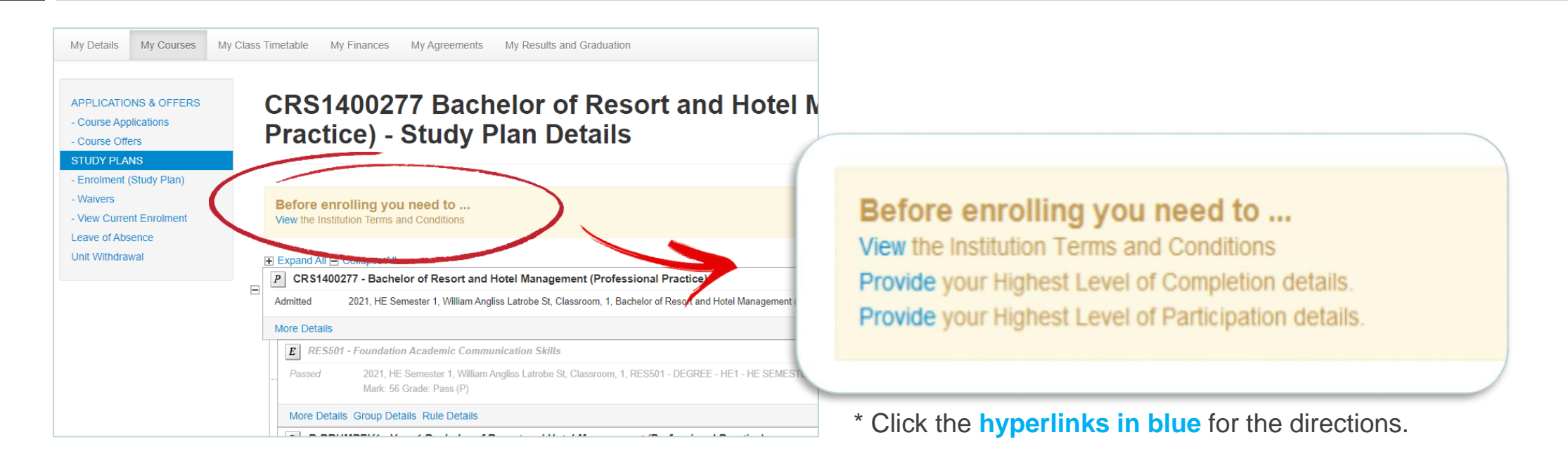

- 1. If you see a message box on this page, read and take action. You cannot proceed until this box is cleared.
- 2. If no message appears, move to the next step.

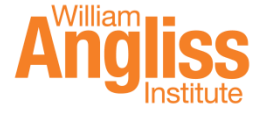

### Before You Proceed...

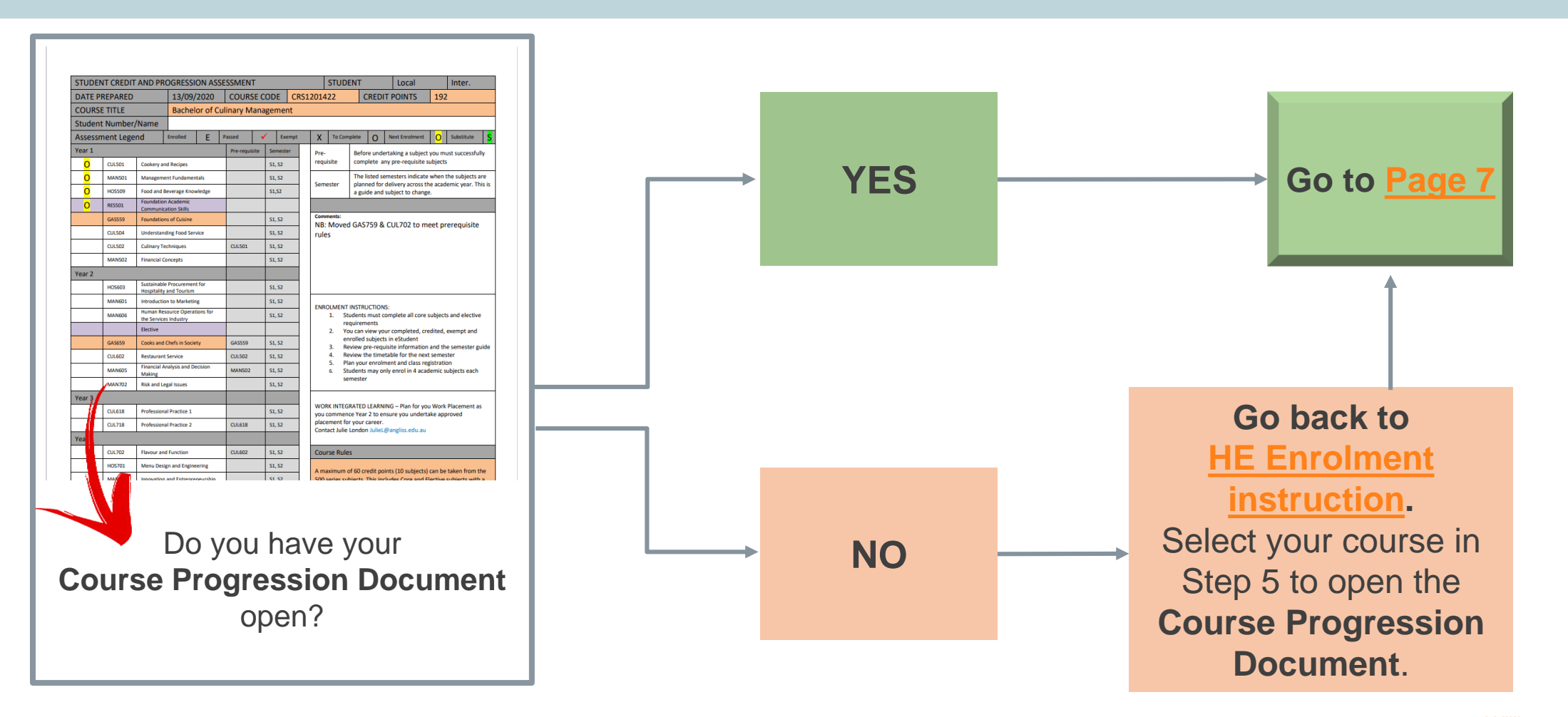

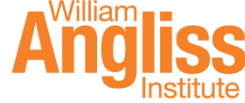

# Find Subjects to Enrol in Study Plan

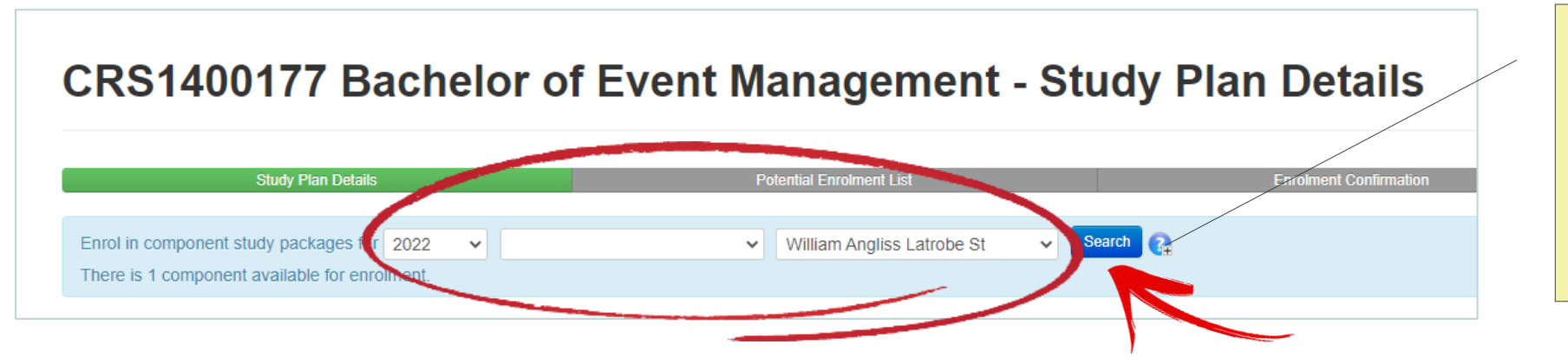

**Study Period** Study periods for Higher Education start with 'HE'

Location - William Angliss Latrobe St (Melbourne) - NSW Office (Sydney)

- 1. In the Study Plan page, set the search criteria to find the subjects that are available.
- 2. Click **Search**.
- 3. Look for the 4 subjects marked with O in your **Course Progression Document**.

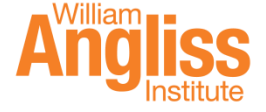

# **Select Subjects**

7

| Enrol?                                                                                               |    |                              |  |
|----------------------------------------------------------------------------------------------------|----|------------------------------|--|
| S B-BEMYR3 - Year 3 Bachelor of Event Management                                                     |    | Available subjects have a    |  |
| Approved                                                                                             |    | blue background.             |  |
| More Details                                                                                         |    |                              |  |
| C MAN702 - Risk and Legal Issues                                                                     | 1  | ook for the 4 subjects       |  |
| Planned Period: 2022 HE Semester 2                                                                   |    | the 4 subjects marked        |  |
| 2022, HE Semester 2, William Angliss Latrobe St, Classroom, 1, MAN702 - DEGREE - HE2 - HE SEMESTER 2 |    | with O in your <b>Course</b> |  |
| More Details                                                                                         |    |                              |  |
| C EVE702 - Business Development in the Events Industry                                               | I  | Progression                  |  |
| "" Planad                                                                                            |    | Document.                    |  |
| Flaimed                                                                                              |    |                              |  |
| More Details Unavailable? Requisite Information                                                      | 2. | Make sure the study          |  |
| C EVE703 - Event Evaluation and Innovation                                                           | 1  | period is correct.           |  |
| Planned                                                                                              | -  |                              |  |
|                                                                                                    | 3. | lick the Enrol box for       |  |
| Enrol                                                                                                | (  | each subject.                |  |
|                                                                                                    |    |                              |  |
|                                                                                                    | 4. | Click Enrol.                 |  |
|                                                                                                    |    |                              |  |

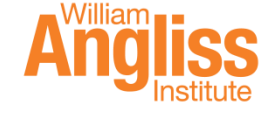

# **Confirm Your Enrolment**

|                                                                                                    | m Attraction Management                                                                                                    |                            |            |          |                              |  |  |
|----------------------------------------------------------------------------------------------------|----------------------------------------------------------------------------------------------------|----------------------------|------------|----------|------------------------------|--|--|
| Planned Peri<br>2022                                                                                                    | Period: 2022 HE - Winter School<br>2022, HE - Winter School, William Angliss Latrobe St, Classroom, 1, TOU601 - DEGREE - WS - Winter School |                            |            |          |                              |  |  |
| More Details Group                                                                                                    | Details Rule Details                                                                                                    |                            |            |          |                              |  |  |
| C MAN702 - Risk a                                                                                                    | and Legal Issues                                                                                                    |                            |            |          |                              |  |  |
| lanned Period: 2022 HE Semester 2<br>2022, HE Semester 2, William Angliss Latrobe St, Classroom, 1, MAN702 - DEGREE - HE2 - HE SEMESTER 2 |                                                                                                    |                            |            |          |                              |  |  |
| More Details                                                                                                    |                                                                                                    |                            |            |          |                              |  |  |
| E TOU503 - Touris                                                                                                    | m Distribution Systems                                                                                                    |                            |            |          |                              |  |  |
| Planned Period: 2022<br>2022, HE - Winter School, William Angliss Latrobe St, Classroom, 1, TOU503 - DEGREE - WS - Winter School          |                                                                                                    |                            |            |          |                              |  |  |
| More Details Group                                                                                                    | Details Rule Details                                                                                                    |                            |            |          |                              |  |  |
| ourse Code                                                                                                    | Title                                                                                                    | Fee Name                   | Amount     | x Amount | Fee Amount Per Study Measure |  |  |
| TOU60                                                                                                    | Tourism Attraction Management                                                                                                    | HE - Domestic - \$1,700.00 | \$1,700.00 | \$0.00   | \$283.33/Credit Point        |  |  |
| MAN702                                                                                                    | 2 Risk and Legal Issues                                                                                                    | HE - Domestic - \$1,700.00 | \$1,700.00 | \$0.00   | \$283.33/Credit Point        |  |  |
| TOU503                                                                                                    | 3 Tourism Distribution Systems                                                                                                    | HE - Domestic - \$1,700.00 | \$1,700.00 | \$0.00   | \$283.33/Credit Point        |  |  |
|                                                                                                    |                                                                                                    |                            | \$5,100.00 | \$0.00   |                              |  |  |
|                                                                                                    |                                                                                                    |                            |            | / /      |                              |  |  |
| equest Enrolment Quets                                                                                                    |                                                                                                    |                            | $\sim$     |          |                              |  |  |
| quest Enrolment Quote                                                                                                    |                                                                                                    |                            | $\sim$     |          |                              |  |  |
| quest Enrolment Quote                                                                                                    |                                                                                                    |                            | ~          |          |                              |  |  |

- Before you confirm, check all the details are correct including subject code, name and study period.
- 2. Check the fees.
- 3. Click Confirm Enrolment.

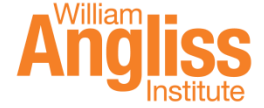

# **Enrolment Completed**

9

| CRS1400177 Bachelor of Event Management - Enrolment Confirmation                          |                                                                                                    |                         |  |  |  |  |  |
|-------------------------------------------------------------------------------------------|----------------------------------------------------------------------------------------------------|-------------------------|--|--|--|--|--|
|                                                                                           |                                                                                                    |                         |  |  |  |  |  |
| Success                                                                                   |                                                                                                    |                         |  |  |  |  |  |
| 3 component(s) have been successfully enrolled out of a total of 3 selected component(s). |                                                                                                    |                         |  |  |  |  |  |
|                                                                                           | Study Plan Details Potential Enrolment List                                                              | Enrolment Confirmation  |  |  |  |  |  |
| E TOU503                                                                                  | - Tourism Distribution Systems                                                                           |                         |  |  |  |  |  |
| Enrolled                                                                                  | 2022, HE - Winter School, William Angliss Latrobe St, Classroom, 1, TOU503 - DEGREE - WS - Winter School | ${\mathfrak{S}}$        |  |  |  |  |  |
| More Details                                                                              | Group Details Rule Details                                                                               |                         |  |  |  |  |  |
| E TOU601                                                                                  | - Tourism Attraction Management                                                                          |                         |  |  |  |  |  |
| Enrolled                                                                                  | 2022, HE - Winter School, William Angliss Latrobe St, Classroom, 1, TOU601 - DEGREE - WS - Winter School | $\mathbf{\mathfrak{S}}$ |  |  |  |  |  |
| More Details                                                                              | Group Details Rule Details                                                                               |                         |  |  |  |  |  |
| C MAN702 - Risk and Legal Issues                                                          |                                                                                                    |                         |  |  |  |  |  |
| Enrolled                                                                                  | 2022, HE Semester 2, William Angliss Latrobe St, Classroom, 1, MAN702 - DEGREE - HE2 - HE SEMESTER 2     | ${\mathfrak{S}}$        |  |  |  |  |  |
| More Details                                                                              |                                                                                                    |                         |  |  |  |  |  |
| Cancel                                                                                    | Register Withdraw Print                                                                                  |                         |  |  |  |  |  |

- 1. If you see a green tick S next to each subject, the enrolment has been successful.
- 2. If you need to make changes, please contact <u>Student Management Centre</u>.

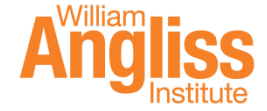